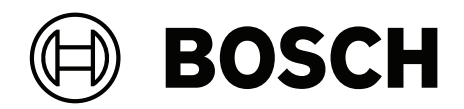

# **AMAX** panel

AMAX panel 2100 | AMAX panel 3000 | AMAX panel 3000 BE | AMAX panel 4000

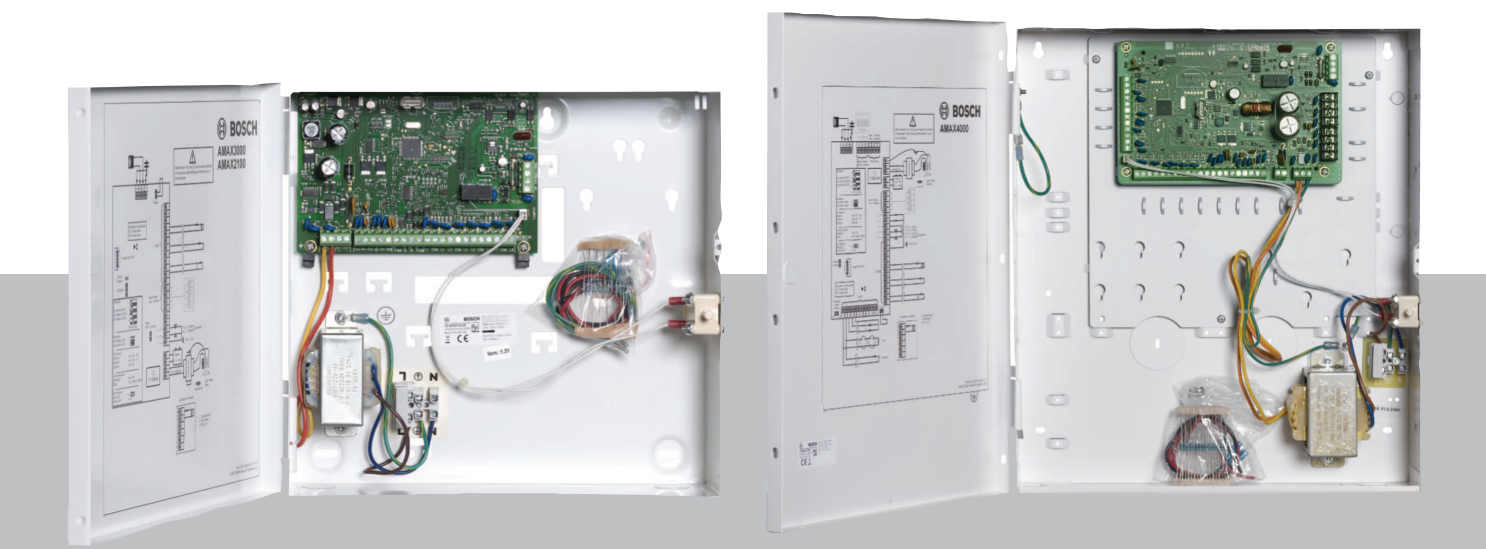

it Guida rapida all'installazione

# Sommario

| 1     | Sicurezza                                                                 | 4  |
|-------|---------------------------------------------------------------------------|----|
| 2     | Breve introduzione                                                        | 6  |
| 3     | Panoramica del sistema                                                    | 7  |
| 4     | Collegamento moduli e dispositivi                                         | 10 |
| 5     | Programmazione e funzionamento della centrale di controllo AMAX           | 11 |
| 5.1   | Opzione: modifica della lingua di menu                                    | 11 |
| 5.2   | Accesso ai menu                                                           | 11 |
| 5.3   | Navigazione del menu                                                      | 11 |
| 5.4   | Programmazione della centrale di controllo AMAX con una tastiera di testo | 12 |
| 5.4.1 | Menu installatore                                                         | 12 |
| 5.4.2 | Impostazione di data e ora                                                | 21 |
| 5.4.3 | Eliminazione di una zona                                                  | 21 |
| 5.4.4 | Abilitazione del ricevitore RF per la comunicazione wireless              | 22 |
| 5.4.5 | Impostazione di una zona per un dispositivo RF                            | 22 |
| 5.5   | Collegamento della centrale di controllo AMAX a un PC                     | 23 |
| 5.5.1 | Prerequisiti per il collegamento                                          | 23 |
| 5.5.2 | Configurazione di una connessione                                         | 23 |
| 6     | Dati tecnici                                                              | 25 |

| 1 | Sicurezza                                                                                                    |
|---|----------------------------------------------------------------------------------------------------|
|   | <b>Pericolo!</b><br>Elettricità<br>Al fine di evitare incidenti causati dall'elettricità, l'utente dovrà operare correttamente sul<br>sistema o aprirlo o modificarlo secondo quanto descritto in questo manuale.                                                                                                    |
|   | <ul> <li>Verificare che tutte le fonti di alimentazione (CA e batteria) siano disinserite durante il processo di installazione e cablaggio.</li> <li>Aprire e modificare il sistema esclusivamente in base alle indicazioni di questo manuale.</li> <li>Questo sistema deve essere installato solo da installatori o personale di assistenza qualificato.</li> <li>Sfilare tutti i connettori della rete di telecomunicazione prima di disinserire l'alimentazione.</li> <li>Per disinserire alimentazione, verificare di disporre di un sezionatore facilmente accessibile.</li> <li>Verificare di collegare il sistema a una presa dotata di un contatto protettivo di messa a terra.</li> </ul> |
| 4 | <b>Pericolo!</b><br>Batteria<br>Se la batteria non viene maneggiata o collegata correttamente potrebbero verificarsi incidenti<br>dovuti a scosse elettriche, incendi o esplosioni.                                                                                                    |
|   | <ul> <li>Maneggiare sempre attentamente la batteria e sostituirla con cautela.</li> <li>Verificare che il terminale di messa a terra sia sempre collegato e che N, L1 o  xx siano collegati correttamente.</li> <li>Verificare di disconnettere prima il cavo positivo della batteria quando la si rimuove dal sistema.</li> <li>Prestare attenzione durante il collegamento del cavo positivo (rosso) e il contatto "BATT +" del sistema. Assicurarsi di non creare un cortocircuito con il contatto "BATT +" della centrale di controllo AMAX o dell'alloggiamento per impedire il verificarsi di scintille.</li> </ul>                                                                          |
|   | <b>Pericolo!</b><br>Componenti con sensibilità elettromagnetica<br>Se non vengono rispettate le procedure antistatiche, è possibile che si verifichino incidenti<br>dovuti a scosse elettriche.<br>Collegare sempre il terminale di messa a terra prima di installare o modificare il sistema per<br>scaricare la possibile energia statica.                                                                                                    |
|   | <b>Attenzione!</b><br>Componenti sensibili<br>È possibile che si verifichino danni ai componenti sensibili se il sistema non viene maneggiato<br>con cura o se viene aperto o modificato in modo non conforme a quanto disposto in questo<br>manuale.                                                                                                    |

- Maneggiare sempre il sistema con cura.
- Aprire e modificare il sistema esclusivamente in base alle indicazioni di questo manuale.

| <b>^</b> | Attenzione!                                                                                                  |
|----------|----------------------------------------------------------------------------------------------------|
|          | Batteria                                                                                                    |
|          | È possibile che si verifichino danni o contaminazioni del sistema se la batteria non viene                   |
|          | maneggiata correttamente o se non è sostituita regolarmente.                                                 |
|          | <ul> <li>Utilizzare esclusivamente batterie ermetiche.</li> </ul>                                            |
|          | <ul> <li>Posizionare un'etichetta con l'ultima data di sostituzione sulla batteria.</li> </ul>               |
|          | <ul> <li>Sostituire la batteria ogni 3-5 anni in condizioni di normale utilizzo.</li> </ul>                  |
|          | <ul> <li>Riciclare la batteria dopo averla sostituita in base alle normative vigenti.</li> </ul>             |
| <b>^</b> | Attenzione!                                                                                                  |
|          | Installazione                                                                                                |
|          | Sono possibili danni o malfunzionamenti del sistema se questo non viene montato e installato                 |
|          | correttamente.                                                                                               |
|          | <ul> <li>Posizionare il sistema all'interno dell'area monitorata su una superficie stabile.</li> </ul>       |
|          | <ul> <li>Accertarsi di installare le tastiere nel lato interno dell'area monitorata.</li> </ul>              |
|          | <ul> <li>Una volta che il sistema è stato testato ed è pronto per l'uso, fissare lo sportello del</li> </ul> |
|          | contenitore e gli altri contenitori con delle viti.                                                          |
|          | Attenzione!                                                                                                  |
|          | Manutenzione                                                                                                 |
|          | Sono possibili danni o malfunzionamenti del sistema se non viene eseguita una regolare                       |
|          | manutenzione.                                                                                                |
|          |                                                                                                    |
|          | - Si consiglia di verificare il corretto funzionamento dei sistema una volta alla settimana.                 |
|          | - Accertarsi di eseguire la manutenzione dei sistema quattro volte all'anno.                                 |
|          |                                                                                                    |

 La manutenzione di questo sistema deve essere eseguita solo da installatori o personale qualificato.

# 2 Breve introduzione

In questo manuale sono riportate informazioni su come rendere operativo il sistema in modo semplice e rapido. Nel manuale vengono descritte le operazioni principali richieste per l'installazione di base del sistema e la configurazione di una centrale di controllo AMAX mediante una tastiera IUI-AMAX4-TEXT e un ricevitore RFRC-OPT RADION.

- Per informazioni dettagliate sull'installazione di altri moduli e dispositivi, sulle impostazioni avanzate e sulla programmazione, consultare il manuale di installazione di AMAX.
- Per informazioni sul funzionamento della centrale di controllo AMAX, consultare il manuale di funzionamento di AMAX.

3

# Panoramica del sistema

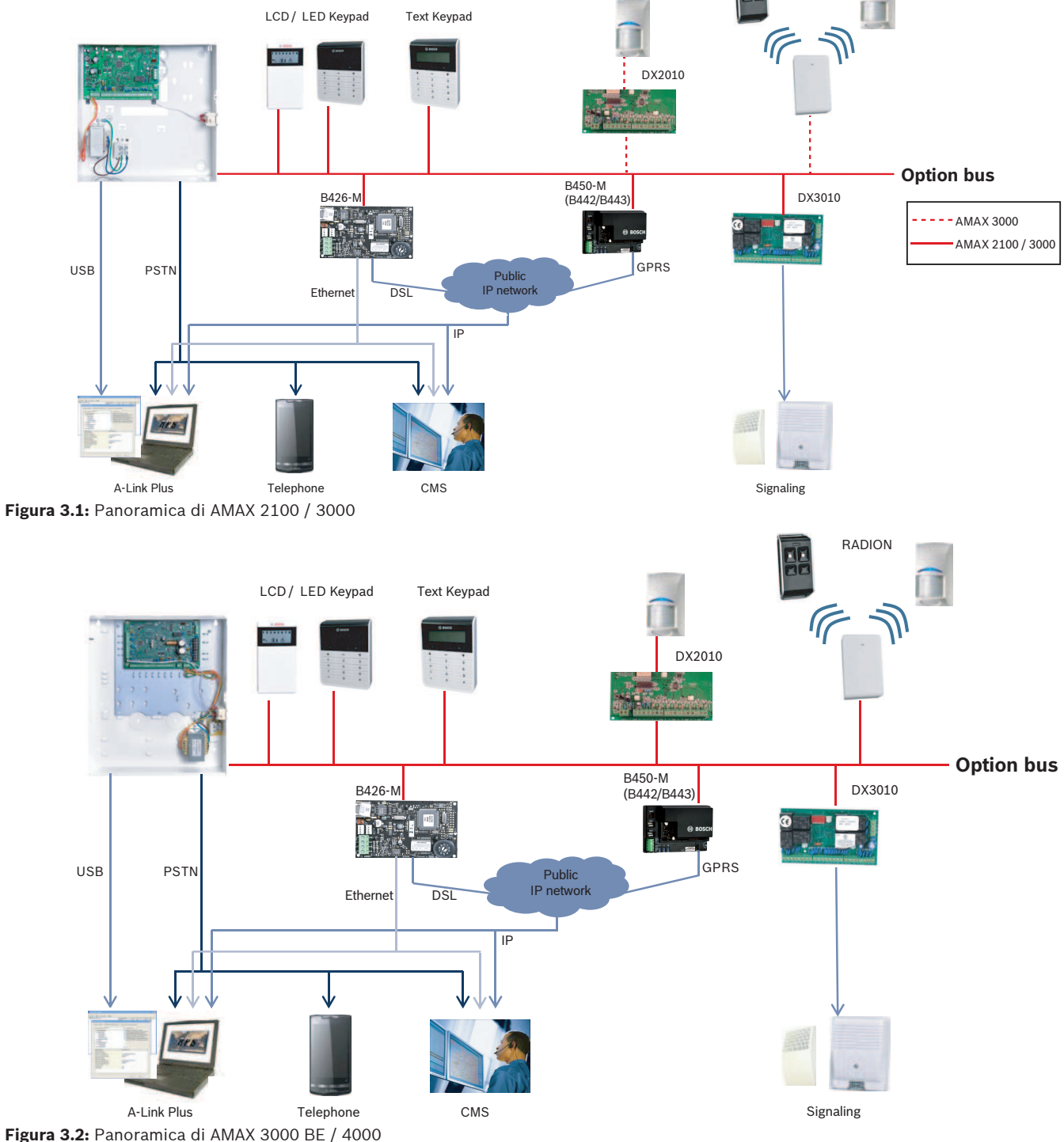

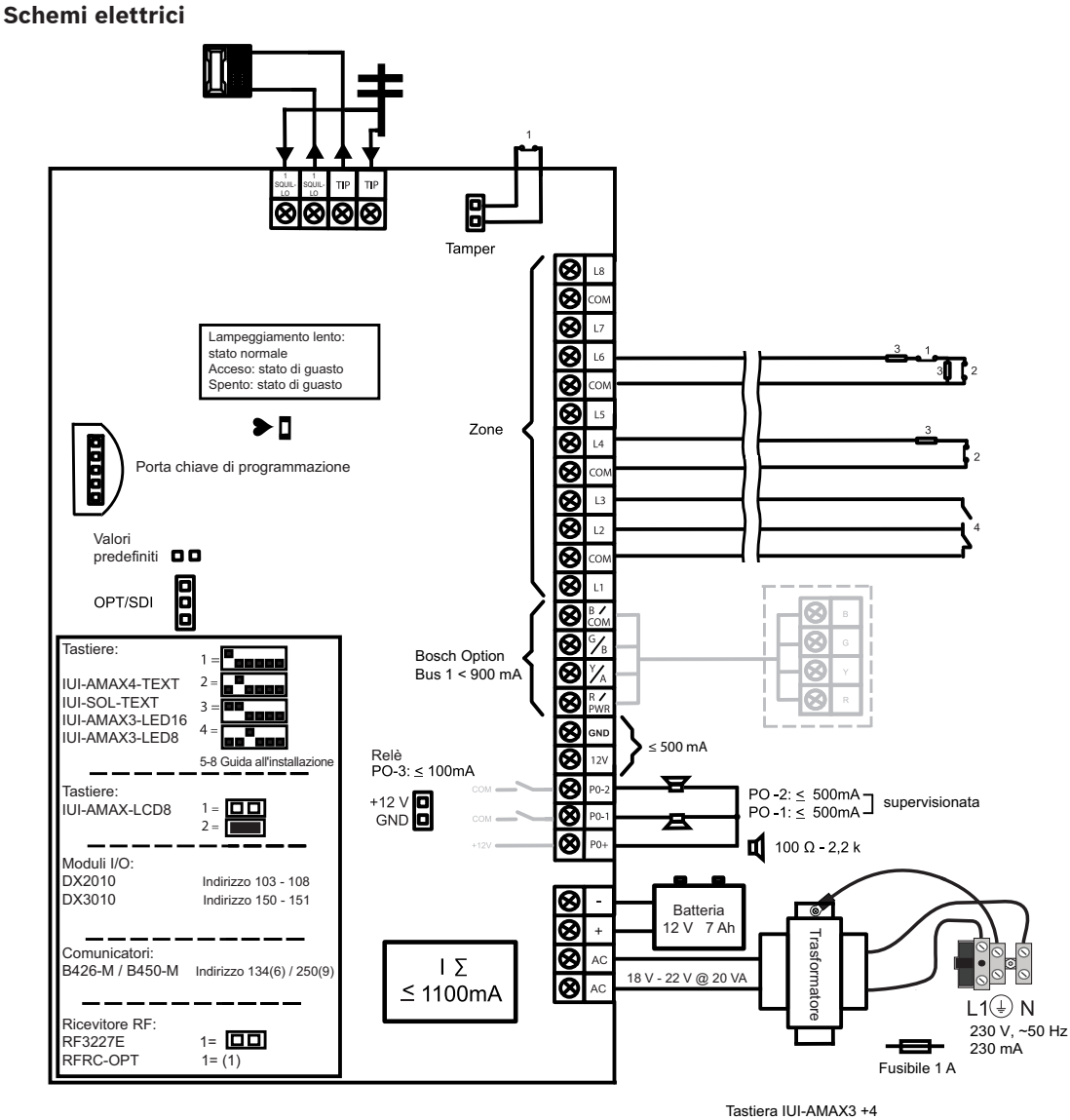

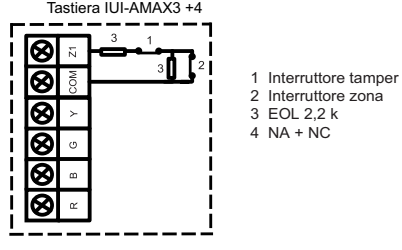

Figura 3.3: Schema elettrico di AMAX 2100 / 3000

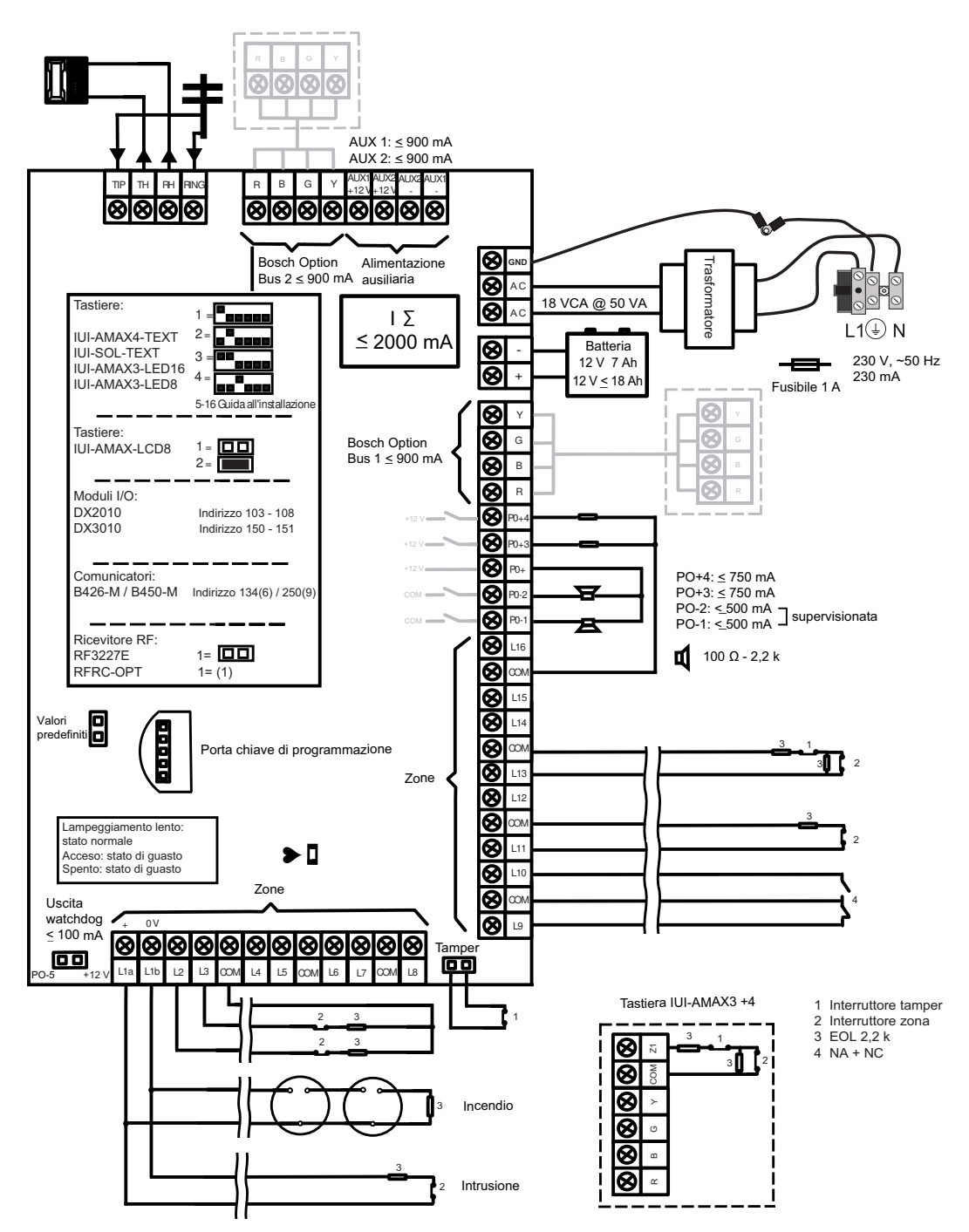

Figura 3.4: Schema elettrico di AMAX 3000 BE / 4000

4

# Collegamento moduli e dispositivi

La centrale di controllo AMAX è dotata dell'option bus 1 e dell'option bus 2 di Bosch (solo per AMAX 3000 BE e AMAX 4000) per collegare moduli e dispositivi. Ciascun modulo può essere collegato a ogni bus.

È possibile collegare un massimo di 14 moduli (8 tastiere) a ogni bus.

Nella seguente panoramica viene visualizzato il numero massimo di moduli collegabili.

| Modulo             | AMAX 2100           | AMAX 3000 /<br>3000 BE | AMAX 4000 |
|--------------------|---------------------|------------------------|-----------|
| Tastiere           | 4                   | 8                      | 16        |
| DX2010             | -                   | 3                      | 6         |
| DX3010             | 1                   | 2                      | 2         |
| B426-M             | 1 o 2 se si impiega | B450-M con B442        | o B443    |
| B450-M + B442 GPRS | 1                   | 1                      | 1         |
| Ricevitore RF      | -                   | 1                      | 1         |

Tab. 4.1: Numero massimo di moduli

#### Come collegare una tastiera e un ricevitore RADION

- 1. Collegare la tastiera all'option bus della centrale di controllo AMAX in base allo schema elettrico (consultare la *Panoramica del sistema, pagina 7*).
- 2. Collegare il ricevitore RFRC-OPT RADION all'option bus sulla centrale di controllo AMAX in base allo schema elettrico (consultare la *Panoramica del sistema, pagina 7*).
- 3. Collegare i cavi rosso e nero forniti con la batteria alla centrale di controllo AMAX e alla batteria.
- 4. Collegare l'adattatore di alimentazione alla rete elettrica.

# 5 Programmazione e funzionamento della centrale di controllo AMAX

La centrale di controllo AMAX viene programmata e gestita attraverso il programma di installazione dal menu utente su una tastiera e/o tramite il software di programmazione remota A-Link Plus su un PC.

Una volta installati tutti i moduli e i dispositivi, la centrale di controllo AMAX indica lo stato del sistema mediante l'indicatore di stato LED nella scheda madre del sistema. Un lampeggiamento lento di colore rosso, a intervalli di 1 secondo, segnala il corretto funzionamento del sistema.

La centrale di controllo AMAX inizia a caricare la batteria. L'indicatore verde **MAINS** sulla tastiera indica che l'alimentazione è inserita e la tastiera emette un segnale acustico.

> Premere un tasto sulla tastiera.

La tastiera smette di emettere un segnale acustico e viene richiesto di inserire un codice. Il sistema AMAX offre due tipi di codici di accesso predefiniti:

- Codice installatore: [1234]
- Codice utente: [2580] per l'utente master 1 / [2581] per l'utente master 2

# 5.1 Opzione: modifica della lingua di menu

Se necessario, è possibile modificare la lingua del menu. In caso contrario, passare alla sezione *Accesso ai menu, pagina 11*.

1. Immettere il codice installatore [1234] + [58] o il codice utente [2580] / 2581, quindi premere [#].

Vengono visualizzate le lingue di menu disponibili.

- 2. Selezionare la lingua desiderata sulla tastiera.
- 3. Premere [#].
- ✓ La lingua del menu viene modificata.

## 5.2 Accesso ai menu

#### Accesso al menu di programmazione

- 1. Confermare che il sistema è disinserito e che non è scattato alcun allarme.
- Immettere il codice installatore. L'impostazione predefinita per il codice installatore è [1234].
  - Nel sistema viene visualizzato [958] PROGR. MODE [-EXIT].
- 3. Immettere [958] + premere [#].
- È ora possibile accedere al menu di programmazione per la configurazione del sistema AMAX.
- ✓ Gli indicatori **STAY** e **AWAY** lampeggiano per indicare la modalità di programmazione.

#### Accesso al menu utente

- Immettere un codice utente. Gli utenti predefiniti sono utente master 1 (codice: [2580]) e utente master 2 (codice: [2581]).
- ✓ Nel sistema viene visualizzato [▼/▲] USER MENU \*STAY #AWAY [-] INFO.
- ✓ È ora possibile accedere al menu utente per il funzionamento del sistema AMAX.

# 5.3 Navigazione del menu

In questa sezione viene fornita una panoramica su come navigare nel menu di programmazione di una tastiera.

#### Selezione di un menu

- 1. Selezionare il menu e procedere secondo le indicazioni visualizzate sul menu.
- 2. Premere [▼] o [▲] per navigare nel menu desiderato.
- 3. Premere [#] per accedere a un menu.

#### Uscita da un menu

• Premere [-] per tornare al menu precedente.

#### Conferma dell'input

Premere [#] per confermare l'input.

#### Passaggio tra le impostazioni

• Tenere premuto [\*] per 3 secondi per cambiare impostazioni.

#### Utilizzo di un menu

- Procedere secondo le indicazioni visualizzate sul menu. Selezionare il menu e immettere i dati per le voci di programmazione specifiche, seguendo tutte le fasi visualizzate sulla tastiera per il completamento della programmazione.
- 2. Premere [#] per confermare ogni fase.

#### Uscita dal menu di programmazione

- 1. Completare la programmazione ripetendo i passi di programmazione su riportati e premendo [-] per tornare al menu principale corrente, livello per livello.
- 2. Premere [-] per tornare al menu EXIT PROG. +SAVE.

Il salvataggio dei dati relativi alla programmazione è facoltativo.

- 1. Selezionare **EXIT PROG. +SAVE** e premere [#] per salvare i dati e per uscire dalla modalità di programmazione.
- 2. Selezionare **EXIT PROG. UNSAVED** e premere [#] per uscire dalla modalità di programmazione senza salvare i dati.

# 5.4 Programmazione della centrale di controllo AMAX con una tastiera di testo

#### 5.4.1 Menu installatore

Nello schema seguente è illustrata una panoramica della struttura del menu installatore visualizzata in una tastiera testo.

| Menu Items          | Parameters / Description                                                                                                    | Certification | Default  |
|---------------------|----------------------------------------------------------------------------------------------------|---------------|----------|
| 1 GEST. COM+REP.    |                                                                                                    |               |          |
|                     |                                                                                                    |               |          |
| ING. RICEV.N.(1-4)  |                                                                                                    |               |          |
| FORMATO             |                                                                                                    |               | 1        |
| — <u>1-Cid</u>      |                                                                                                    |               |          |
| TEL. N.(17 DIGIT)   | N. telefono = 17 Digits IP = 12 Dig. + Port = 5 Dig.</th <th></th> <th>000000</th>                                                                                                    |               | 000000   |
|                     | 0-9B-E                                                                                                    |               | 000000   |
| TEL N (17 DIGIT)    | N telefono $ Digits IP = 12 Dig + Port = 5 Dig$                                                                                                    |               |          |
| ID N.(6 DIGIT)      | 0-9B-E                                                                                                    |               | 000000   |
| - 3-Connetix IP     |                                                                                                    |               |          |
| PORTA IP N(17 DIG)  |                                                                                                    |               |          |
| ID N.(6 DIGIT)      | 0-9B-E                                                                                                    | <b>EN 1</b>   | 000000   |
| POLLING:m(001-999)  | 0-Disabilita 1-Abilita                                                                                                    | EN=1          | <u>1</u> |
| TMP.TACIT.:s(5-99)  | 05 - 99 secondi                                                                                                    |               | 05       |
| - 4-Sia Dc09        |                                                                                                    |               |          |
| TIPO PROTOCOLLO     | 1-Cid                                                                                                    |               | 1        |
|                     | 2-Sia Dc03(pstn)                                                                                                    |               |          |
| DC09 ACC.N.1(3-16)  |                                                                                                    |               |          |
| LPREF(6 DIGIT)      |                                                                                                    |               | 000000   |
| ABILT. DC09 RRCVR   | 0-Disabilita 1-Abilita                                                                                                    |               | 0        |
|                     | 0-tcn                                                                                                    |               | 000001   |
|                     | 1-udp                                                                                                    |               | 0        |
| OPZ. DC09 ENCRYPT.  | 0-Disabilita                                                                                                    |               | 0        |
|                     | 1-128 bits key<br>2-192 bits key                                                                                                    |               |          |
|                     | 3-256 bits key                                                                                                    |               |          |
| TAST. DC09 ENCRYP.  |                                                                                                    |               | 0        |
| IMP. FUSO ORARIO    | 0=-12:00, 1=-11:00, 2=-10:00, 3=-9:00, 4=-8:00, 5=-7:00, 6=-                                                                                                    | -             |          |
|                     | 6:00, 7=-5:00, 8=-4:30, 9=-4:00, 10=-3:30, 11=-3:00, 12=-                                                                                                    |               |          |
|                     | 2:00, 13=-1:00, 14=+0:00, 15=+1:00, 16=+2:00, 17=+3:00,                                                                                                    |               |          |
|                     | 18=+3:30, 19=+4:00, 20=+4:30, 21=+5:00, 22=+5:30,                                                                                                    |               | 15       |
|                     | 23=+5:45, 24=+6:00, 25=+6:30, 26=+7:00, 27=+8:00,                                                                                                    |               |          |
|                     | 28=+8:30, 29=+9:00, 30=+9:30, 31=+10:00, 32=+11:00,                                                                                                    |               |          |
|                     | 33=+12:00, 34=+13:00, 35=+14:00                                                                                                    |               |          |
| ABIL.SYNC.ORA LOC.  | 0-Disabilita 1-Abilita                                                                                                    |               | 0        |
| TMP.TACIT.:s(5-99)  | 05 - 99 secondi                                                                                                    |               | 5        |
| 5-Sia Dc09(2xID)    |                                                                                                    |               |          |
| TIPO PROTOCOLLO     | 1-Cid                                                                                                    |               | 1        |
|                     | 2-Sia Dc03(pstn)                                                                                                    |               | T        |
| DC09 ACC.N 1(3-16)  |                                                                                                    |               |          |
| DC09 ACC.N.2(3-16)  |                                                                                                    |               |          |
| LPREF(6 DIGIT)      |                                                                                                    |               | 000000   |
|                     | 0-Disabilita 1-Abilita                                                                                                    |               | 000001   |
| TRASMIS. TCP/UDP    | 0-tcp                                                                                                    |               | 000000   |
|                     | 1-udp                                                                                                    |               |          |
| OPZ. DC09 ENCRYPT.  | 0-Disabilita<br>1-128 bits kov                                                                                                    |               | 0        |
|                     | 2-192 bits key                                                                                                    |               |          |
|                     | 3-256 bits key                                                                                                    |               |          |
| TAST. DC09 ENCRYP.  |                                                                                                    |               | 0        |
| IWIP. FUSU UKAKIU   | U=-12:00, 1=-11:00, 2=-10:00, 3=-9:00, 4=-8:00, 5=-7:00, 5=-<br>6:00, 75:00, 84:30, 94:00, 102:20, 112:00, 12-                                                                                                    | -             |          |
|                     | 2.00, 7 = 3.00, 0 = 4.00, 3 = 4.00, 10 = 3.00, 11 = 3.00, 12 = 3.00, 12 = 3 |               |          |
|                     | 18 = +3.30, 19 = +4.00, 20 = +4.30, 21 = +5.00, 22 = +5.30                                                                                                    |               | 15       |
|                     | 23=+5:45, 24=+6:00, 25=+6:30, 26=+7:00, 27=+8:00                                                                                                    |               | 15       |
|                     | 28=+8:30, 29=+9:00, 30=+9:30, 31=+10:00, 32=+11:00.                                                                                                    |               |          |
|                     | 33=+12:00, 34=+13:00, 35=+14:00                                                                                                    |               |          |
| ABIL.SYNC.ORA LOC.  | 0-Disabilita 1-Abilita                                                                                                    |               | 0        |
| POLLING:m(001-999)  |                                                                                                    |               | 1        |
| IMP. IACI1.:S(5-99) | vo - aa seconal                                                                                                    |               | 5        |

Figura 5.1: Comunicazione e reporting manager

| lenu Items            | Parameters / Description                              | Certification | Default       |
|-----------------------|-------------------------------------------------------|---------------|---------------|
| -12 IMP. REPORT       |                                                       |               |               |
| REP. RIPR. ZONA       | 0-No Report                                           |               | 6             |
| REP. INS/DIS AWAY     | 1-Ricevitore 1                                        | EN=1/5/6/7    | 6             |
| REP. INS/DIS STAY     | 2-Ricevitore 2                                        | EN=1/5/6/7    | 6             |
| REPORT GST.AC RIC.    | 3-Ricevitore 3                                        |               | 6             |
| REPORT GST.AC DOM.    | 4-Ricevitore 4                                        |               | C             |
| REP. SIST. CON RIC    | 5-Ricev. 1,2,3,4                                      | EN=1/5/6/7    | 6             |
| REPORT ST.SIS.DOM.    | 6-Ric.1(2,3,4bkp)                                     |               | 0             |
| REP. ALL. PANICO      | 7-Ric.1,3(2,4bkp)                                     |               | 0             |
| REP. ALL. INCEND.     | 8-Ricevitore 1, 2                                     |               | 0             |
| REP. ALL. MEDICO      | 9-Ric.1(2 backup)                                     |               | 0             |
| REP. TEST AUTOM.      | 10-Ricevitore 3,4                                     | EN=1/5/6/7    | 6             |
|                       | 11-Ric.3(4backup)                                     |               |               |
| REP. ESP.:m(0-255)    | 000 = No limti 001 - 255 = 1 - 255 minutei            | EN=0          | 0             |
| REP.RIT.ING.(0-99)    |                                                       | SSI,EN=30     | 30            |
| ALL.PANICO PULS.2     | 0-Disabilita                                          |               | 1             |
| ALL.INC. PULS.2       | 1-Report                                              |               | 1             |
| ALL.MED. PULS.2       | 2-Sirena                                              |               | 1             |
|                       | 3-Tutto                                               |               |               |
| -13 DUB TEST REPORT   |                                                       |               |               |
|                       | 0-Disabilita                                          | FN=1-8        | 8             |
|                       | 1-1 ora                                               | 2.17 2 0      |               |
|                       | 2-2 ore                                               |               |               |
|                       | 3-3 ore                                               |               |               |
| TEST RPT INT(0-99)    | 4-4 ore                                               |               |               |
|                       | 5-6 ore                                               |               |               |
|                       | 6-8 ore                                               |               |               |
|                       | 7-12 ore                                              |               |               |
|                       | 8-24 ora                                              |               |               |
| TEST REP.:h(0-99)     | 00 - 23 ore Altri = Non usare reportin tempo reale    |               | 99            |
| TEST REP.:m(0-99)     | 00 - 59 minuti Altri = Non usare reportin tempo reale |               | 99            |
|                       |                                                       |               |               |
| -14 DUAL IP           | 0-1 Modulo IP<br>1-2 Moduli IP                        |               | 1             |
|                       |                                                       |               |               |
| -15 COMUNICATORE IP   | 1.0                                                   |               |               |
| N. MODULO INGRESSO    | 1,2                                                   |               |               |
| IPV6 MODE             | 0-Disabilita 1-Abilita                                |               | 0             |
|                       | 0-Disabilita 1-Abilita                                |               | 1             |
| IPV4 ADDRESS          | 0.0.0.0 - 255.255.255.255                             |               | 0             |
| IPV4 SUBNET MASK      | 0.0.0.0 - 255.255.255                                 |               | 255.255.255.0 |
| IPV4 DEFAULT GATW.    | 0.0.0.0 - 255.255.255.255                             |               | 0             |
| IPV4 DNS SERVER IP    | 0.0.0.0 - 255.255.255                                 |               | 0             |
| IPV6 DNS SERVER IP    | 0000:0000:0000:0000:0000:0000:0000:0000 -             |               | 0             |
| I VO DIG SERVER I     | FFFF:FFFF:FFFF:FFFF:FFFF:FFFF:FFFF                    |               | 0             |
| ABILITA UPnP          | 0-Disabilita 1-Abilita                                |               | 1             |
| N. PORTA HTTP         | 1-65535                                               |               | 00080         |
| ARP CACHE TIME (s)    | 1-600 (secondi)                                       |               | 600           |
| ACCESSO WEB/USB       | 0-Disabilita 1-Abilita                                |               | 0             |
| WEB/USB ACC.PWD       | 4-10 ASCII stampabili in lunghezza                    |               | B42V2         |
| AGGIORNA FIRMWARE     | 0-Disabilita 1-Abilita                                |               | 0             |
| MODULE HOSTNAME       | Fino a 63 caratteri (lettere, numeri e trattini)      |               |               |
| DESCRIZ. UNITA        | Fino a 20 caratteri ASCII stampabili                  |               |               |
| TCP/UDP N. PORT       | 1-65535                                               |               | 07700         |
| TCP Keepalive(SEC)    | 0-65 (secondi)                                        |               | 45            |
| ALT IPV4 DNS SERVER   | 0.0.0.0 - 255.255.255.255                             |               | 0             |
|                       | 0000:0000:0000:0000:0000:0000:0000-                   |               | 0             |
| ALT IF VO DING SERVER | FFFF:FFFF:FFFF:FFFF:FFFF:FFFF:FFFF                    |               | 0             |
| CRIPTATURA AES        | 0-Disabilita 1-Abilita                                |               | 0             |
| DIM. CHIAVE AES       | 1-128 bits, 2-192 bits, 3-256 bits                    |               | 1             |
| STRINGA CHIAVE AES    | 32 o 48 o 64 caratteri esadecimali                    |               |               |
| CONNESSIONE CLOUD     | 0-Disabilita 1-Abilita                                |               | 0             |
| PIN SIM               | 4-8 numbers                                           |               | 0             |
| NET. ACC. P NA        | 0-99 ASCII caratteri stampabili                       |               |               |
| NET. P USB NA         | 0-99 ASCII caratteri stampabili                       |               |               |
| NET. ACC. P PWD       | 0-99 ASCII caratteri stampabili                       |               |               |
|                       |                                                       |               |               |

Figura 5.2: Comunicazione e Reporting manager (continua)

| nu ltems                                 | Parameters / Description                                                                                                    | Certification | Default      |
|------------------------------------------|----------------------------------------------------------------------------------------------------|---------------|--------------|
| 16 ACCESSO REMOTO                        |                                                                                                    |               |              |
| -151 ACC.REM. INSER                      | 0-Disabilita 1-Abilita                                                                                                    |               | 1            |
| -152 ACC.PSTN REM.                       | 0-Disabilita 1-Abilita                                                                                                    |               | 1            |
| -153 ACC. IP REMOTO                      | 0-Disabilita 1-Abilita                                                                                                    |               | 0            |
| 154 COD. PAS. AUTO                       |                                                                                                    |               | 0000000000   |
| 17 RPC IP/POR/POLL                       |                                                                                                    |               |              |
| RPC IP IND(12 DIG)<br>RPC PORTA(5 DIGIT) |                                                                                                    |               |              |
| RPC POLL: 1-15ora                        |                                                                                                    |               | 15           |
| 18 RICH./DOMESTICO                       |                                                                                                    |               |              |
| -171 IMP. RICHIAM.                       | 0-Disabilita 1-Abilita                                                                                                    |               | 0            |
| 172 NO RICH./DOMES                       |                                                                                                    |               |              |
|                                          |                                                                                                    |               |              |
| 1722 RICH. TELEF.                        |                                                                                                    |               |              |
| 19 NUMERO SQUILLI                        | <ul> <li>0 = La centrale non risponde alle chiamate in ingresso.</li> <li>1 - 13 = Numero di squilli prima della risposta di centrale.</li> <li>14 = La centrale è chiamata, la centrale abilita il doppio squillo. La seconda chiamata aviene a seguito della prima tra 8 e 45 secondi, altrimenti la centrale non risponde.</li> <li>15 = La centrale è chiamata, la centrale abilita quattro squilli. La seconda chiamata aviene entro 45 secondi, altrimenti la centrale abilita quattro squilli. La seconda chiamata aviene entro 45 secondi, altrimenti la centrale entro 45 secondi, altrimenti la centrale non risponde.</li> </ul> |               | 14           |
| 20 STATO CLOUD                           |                                                                                                    |               |              |
| STATO CLOUD MOD1                         |                                                                                                    |               |              |
| ID MOD1:                                 |                                                                                                    |               |              |
| ID MOD2:                                 |                                                                                                    |               |              |
| <b>ra 5.3:</b> Comunicazione e Rep       | orting manager (continua)                                                                                                    |               |              |
| ultems                                   | Parameters / Description                                                                                                    | Certification | Default      |
| ST. UT./COD.                             |                                                                                                    |               |              |
| 21 CODICE UTENTE                         |                                                                                                    |               |              |
| NS.UTEN                                  |                                                                                                    |               |              |
| PRIO COD. UTENTE                         | 0-Master1 code<br>1-Master2 code<br>2-Super code<br>3-Basic code<br>4-Cod.inserimeno<br>5-Codice rapina<br>15-non usato                                                                                                    |               | 2580<br>2581 |
| AUTOR. UTEN. MACRO                       |                                                                                                    |               |              |
| TEL. ID: MANUALE                         | premi* 3s per AUTO, 9 Digits                                                                                                    |               |              |
|                                          | premi* 3s per MANUAL. Sel.dipositivo, RFID sarà inserito                                                                                                    |               |              |
| PULSANTE 3 TELEC.                        | 0-non usato<br>1-Controllo uscit                                                                                                    |               |              |
| 22 CODICE INST.                          | 2 modiou olay                                                                                                    |               | 1234         |
| 23 LUNGHEZ. CODICE                       |                                                                                                    |               | 4            |
| 4 AUTORIZ. CODICE                        |                                                                                                    |               |              |
| - 241 RESET MAN.UTEN                     | 0-Disabilita 1-Abilita                                                                                                    |               | 1            |
| - 242 INS/DIS INSTAL                     | 0-Disabilita 1-Abilita                                                                                                    |               | 1            |
| 243 DATA/ORA MAST.                       | 0-Disabilita 1-Abilita                                                                                                    |               | 1            |
| 5 MOD.COD.FORZATA                        | 0-Disabilita 1-Abilita                                                                                                    | EN=0          | 0            |
| 6 CONFIG. MACRO                          |                                                                                                    |               | 1            |
|                                          |                                                                                                    |               |              |
| MACRO REC: s(1-80)                       | U-DISADIIITA I-ADIIITA                                                                                                    |               | 0            |
| PAUSE T:100ms 1-15                       |                                                                                                    |               | 03           |
|                                          |                                                                                                    |               | 1            |

Figura 5.4: Gestione codici

| Menu Items          | Parameters / Description                              | Certification | Default |
|---------------------|-------------------------------------------------------|---------------|---------|
| GEST. ZONA          |                                                       |               |         |
| -31 AGG/CAN ZONE    |                                                       |               |         |
| ZONA ING. N.(1-8)   |                                                       |               |         |
| SEL. MODULO ZONA    | 0-Zona On-board                                       |               |         |
|                     | 1-Zona tastiera                                       |               |         |
|                     | 2-Zona DX2010                                         |               |         |
|                     | 3-RF Device - TOT                                     |               |         |
|                     | 4-RF RFGB rot.vet                                     |               |         |
|                     | 5-RF RFUN no magn                                     |               |         |
|                     | 15-non usato                                          |               |         |
| FUNZ. ZONA (0-15)   | 00 - 2000  mm weats $01 - 10 - 4000 1 - 10$           |               | 00      |
| ZUNA IN AREA(1-2)   | 00 = 20 na non usata $01 - 16 = Area 1 - 16$          |               | 00      |
| INS. NOME ZONA      | numit 2a nor AUTO O Divita                            |               |         |
|                     | premi* 35 per AUTO. 9 Digits                          |               |         |
| -ZONA RFID: AUTO    | premi os per MANOAL. Sel upositivo, RFID sala insento |               |         |
| -FUNZ. ZONA (0-15)  |                                                       |               |         |
| FUNZ.ZN No.(00-15)  |                                                       |               |         |
| TIPO ZONA           | 00-non usato                                          |               |         |
|                     | 01-Istantaneo                                         |               |         |
|                     | 02-Interno istant                                     |               |         |
|                     | 03-Ritardo 1                                          |               |         |
|                     | 04-Interno rit. 1                                     |               |         |
|                     | 05-Rit. 1 uscita                                      |               |         |
|                     | 06-Int. rit.1 usc                                     |               |         |
|                     | 07-Ritardo 2                                          |               |         |
|                     | 08-Interno rit. 2                                     |               |         |
|                     | 09-Rit. 2 uscita                                      |               |         |
|                     | 10-Int. rit.2 usc                                     |               |         |
|                     | 11-Segui                                              |               |         |
|                     | 12-Inter. Segui                                       |               |         |
|                     | 13-24-ore                                             |               |         |
|                     | 14-Inser.com.AWAY                                     |               |         |
|                     | 15-Ins.AWAY on/of                                     |               |         |
|                     | 16-Ins.temp. Stay                                     |               |         |
|                     | 17-Ins.On/Of Stay                                     |               |         |
|                     | 18-24 ore panico                                      |               |         |
|                     | 19-24 ore incendi                                     |               |         |
|                     | 20-24 ore inc.ver                                     |               |         |
|                     | 21-Manomissione                                       |               |         |
|                     | 22-Contatto bolt                                      |               |         |
|                     | 23-Guasto esterno                                     |               |         |
|                     | 24-All. tecnico                                       |               |         |
|                     | 25-Reset                                              |               |         |
|                     | 26-Report istant.                                     |               |         |
| FORZA INS./ESCLUS   | 0-Disabilitato                                        |               |         |
|                     | 1-Ins. Forzato                                        | FN=0/2        | 3       |
|                     | 2-Escludi                                             | 2.11 0/2      | 0       |
|                     | 3-Totale                                              |               |         |
| ALL.SILENZ./SUON.   | 0-Disabilitato                                        |               |         |
|                     | 1-All. silenzioso                                     | EN=0/2        | 0       |
|                     | 2-Mod. campanello                                     |               | -       |
|                     | 3-IOTAIE                                              |               |         |
| CON f.IMP.ZN(00-99) | 00 = disabilitato 01 - 09 Impulsi                     | EN=0          | 0       |
| BLOCCO ZONA         | U-Disabilitato                                        |               |         |
|                     | 1-1 lime Al. Lock                                     |               | -       |
|                     | 2-3 Time Al. Lock                                     | EN=0          | 0       |
|                     | 3-6 Time Al. Lock                                     |               |         |
| 1                   | 4-Durta allarme                                       |               |         |

Figura 5.5: Gestione zone

| u Items             | Parameters / Description                | Certification | Default |
|---------------------|-----------------------------------------|---------------|---------|
| ZONA EOL            | 0-EOL 2,2K                              |               |         |
|                     | 1-DEOL 2,2K/2,2K                        |               |         |
|                     | 2-Riserva                               |               | 1       |
|                     | 3-NC<br>4-NA                            |               |         |
| REPORT STATO ZONA   | 0-No Report                             |               |         |
|                     | 1-Ricevitore 1                          |               |         |
|                     | 2-Ricevitore 2                          |               |         |
|                     | 3-Ricevitore 3                          |               |         |
|                     | 4-Ricevitore 4                          |               |         |
|                     | 5-Ricev. 1,2,3,4                        | EN=1/5/6/7    | 6       |
|                     | 6-Ric.1(2,3,4bkp)                       |               |         |
|                     | 7-Ric.1,3(2,4bkp)                       |               |         |
|                     | 8-Ricevitore 1, 2                       |               |         |
|                     | 9-RIC.1(2 backup)                       |               |         |
|                     | 10-RICEVITORE 3,4                       |               |         |
|                     | 0-Dicabilitato                          |               |         |
| REP.UNVERF/CROS.ZN  | 1-All non verif                         |               |         |
|                     | 2-Zona incrociata                       | EN=0          | 0       |
|                     | 3-Totale                                |               |         |
| CHIAM ZONA DOMEST   | 0-No Report                             |               | C       |
| britam.zona bomest. | 1-Destinazione 1                        |               | 0       |
|                     | 2-Destinazione 2                        |               |         |
|                     | 3-Destinazione 3                        |               |         |
|                     | 4-Destinazione 4                        |               |         |
|                     | 5-Dest.1,2,3,4                          |               |         |
|                     | 6-Dest1(2,3,4bkp)                       |               |         |
|                     | 7-Dest1,3(2,4bkp)                       |               |         |
|                     | 8-Dest. 1,2                             |               |         |
|                     | 9-Dest.1(2backup)                       |               |         |
|                     | 10-Dest. 3, 4                           |               |         |
|                     | 11-Dest. 3 (4bkp)                       |               |         |
| TST. ALL. ZONA ON   | 0-Disabilita 1-Abilita                  |               | 0       |
| ABIL. GUASTI DOM    | 0-Disabilita 1-Abilita                  |               | 1       |
| DETECT. I. X100ms   |                                         |               | 3       |
| 33 DUR. CONTA IMP.  | 000 = disabilitato 1 - 999 sec = Durata | EN=0          | 60      |
| 34 TIMER CROSS ZN   |                                         |               | 60      |

Figura 5.6: Gestione zone (continua)

| Menu Items             | Parameters / Description                       | Certification | Default |
|------------------------|------------------------------------------------|---------------|---------|
| 4 GEST. TAST./AREA     |                                                |               |         |
| -41 AREA TASTIERA      |                                                |               |         |
| TAST. AREA(0-2.99)     | 01 - 16 00 = Master 99 = non usato             |               |         |
|                        |                                                |               |         |
|                        |                                                |               |         |
| DIT US Ciscos (0-000)  |                                                |               | 45      |
| PIT ING: sec (0-999)   |                                                | EN-45         | 30      |
| ING RIT 2:s(0-999)     |                                                | EIN=45        | 30      |
|                        | tempoingr Stav                                 |               | si      |
| ODIDIEE. MOETIF.       | tempo usc. Stav                                |               | si      |
|                        | tempo ingr. Sty MS                             |               | si      |
|                        | tempo usc. Sty MS                              |               | si      |
|                        | tempo ingr. Away                               |               | si      |
|                        | tempo usc. Away                                |               | si      |
|                        | tempo ingr.Awy MS                              |               | si      |
|                        | tempo usc. Awy MS                              |               | si      |
|                        | 0 Nessure                                      |               |         |
| 43 AREA COMUNE         | 1-Segui AP 2                                   |               |         |
|                        | 2-Segui AR 2-                                  |               |         |
|                        | 2 Segui AR 2 S                                 |               |         |
|                        |                                                |               |         |
|                        | 5-Segui AR 2-6                                 |               |         |
|                        | 6-Segui AR 2-7                                 |               |         |
|                        | 7-Segui AR 2-8                                 |               |         |
|                        | 8-Segui AR 2-9                                 |               | 0       |
|                        | 9-Segui AR 2-10                                |               |         |
|                        | 10-Segui AR 2-11                               |               |         |
|                        | 11-Segui AR 2-12                               |               |         |
|                        | 12-Segui AR 2-13                               |               |         |
|                        | 13-Segui AR 2-14                               |               |         |
|                        | 14-Segui AR 2-15                               |               |         |
|                        | 15-Segui AR 2-16                               |               |         |
| -44 INDICAZ. TAST.     |                                                |               |         |
| TONO ALLARME STAT.     | 0-Disabilita 1-Abilita                         |               | 1       |
| ABIL. IND. ALLARME     | 0-Disabilita                                   |               | 3       |
|                        | 1-Inserisci stay                               | EN=0/1        |         |
|                        | 2-Inserisci away                               |               |         |
|                        | 3-Inserisci tot.                               |               |         |
| ING. RIT. BL ON        | 0-Disabilita 1-Abilita                         |               | 1       |
| SPEG.LED TST.:sec      | 01-99 sec, 00=sempre on                        |               | 0       |
| TST. MASTER LED ON     | 0-Disabilita                                   |               | 2       |
|                        | 1-Prima AR ON                                  |               |         |
|                        | 2-Prima AR LAM                                 |               |         |
|                        | 3- Totale UN                                   |               |         |
|                        | 4-Prima AR ON USC                              |               |         |
|                        | 5-Prima AR LAM US                              |               |         |
|                        | 0-Disabilita 1-Abilita                         |               | 1       |
|                        | 0.000 00-compro                                |               | 1       |
| THE N. TAO L.MAO T.Sec | 00 33, 00-Semple                               |               | 00      |
| -45 BLOCCO TASTIERA    |                                                |               |         |
| SEGUI STANDARD EN      | 0-Disabilita 1-Abilita                         | EN=1?         | 0       |
| BLOCCO TAST(00-15)     | 0-15, valido solo quando "SEGUI STANDARD EN" è | FN=102        | 10      |
| DEOCCO 1431(00.13)     | disabilitato                                   | EIN-IU!       | 10      |

Figura 5.7: Tastiera e gestione aree

| enu Items    |                  | Parameters / Description                                                                                      | Certification          | Default |
|--------------|------------------|----------------------------------------------------------------------------------------------------|------------------------|---------|
| GEST. SIS    | TEMA             |                                                                                                    |                        |         |
| -51 IMP.     | SISTEMA 1        |                                                                                                    |                        |         |
| - <u>511</u> | DATA/ORA         |                                                                                                    |                        |         |
|              | ZIONI FUSO OR.   |                                                                                                    |                        | 0       |
|              | - 0-Disabilita   |                                                                                                    |                        |         |
|              | - 1-Europa       |                                                                                                    |                        |         |
|              | - 2-Brasile      |                                                                                                    |                        |         |
|              | 3-Messico        |                                                                                                    |                        |         |
|              |                  |                                                                                                    |                        |         |
|              |                  |                                                                                                    |                        |         |
|              | 5-Personalizza   | start/stop permanente alla 1 am                                                                               |                        |         |
|              | -INIZIO FUSO OR. | 1-Connaio 2-Eobhraio 2-Marzo 4-Aprilo 5-Ma                                                                    |                        |         |
|              |                  | no 7=1 uglio                                                                                                  | aggio,o- Giug          |         |
|              | MESE             | 8=Agosto.9=Settembre.10=Ottobre.11=Novemb                                                                     | pre.12=Dicem           |         |
|              |                  | bre                                                                                                    | · · ·                  |         |
|              | ORDINALE         | 1=1,2=2,3=3,4=4,5=ultimo                                                                                      |                        |         |
|              | GIORNO SETT.     | 1=Lunedì,2=Martedì,3=Mercoledì,4=Giovedì,5=\<br>6=Sabato,7=Domenica                                           | Venerdì                |         |
|              | FINE FUSO OR.    |                                                                                                    |                        |         |
|              |                  | 1=Gennaio,2=Febbraio,3=Marzo,4=Aprile,5=Ma                                                                    | aggio,6=Giug           |         |
|              | MESE             | no,7=Luglio                                                                                                   |                        |         |
|              |                  | 8=Agosto,9=Settembre,10=Ottobre,11=Novemb                                                                     | pre,12=Dicem           |         |
|              |                  | bre $1=1, 2=2, 3=3, 4=4, 5=$ ultimo                                                                           |                        |         |
|              | ONDINALL         | 1=Luned).2=Marted).3=Mercoled).4=Gioved).5=                                                                   | Venerdì                |         |
|              | GIORNO SETT.     | 6=Sabato,7=Domenica                                                                                           |                        |         |
| -512         | IMP. GUASTO      |                                                                                                    |                        |         |
| RIP.         | SUONO GUASTO     | 0-Disabilita 1-Abilita                                                                                        |                        | 1       |
| GU/          | ASTO DATA/ORA    | 0-Disabilita 1-Abilita                                                                                        | EN=1                   | 1       |
| INT.         | VER.BATT(0-15)   | 00 = disabilitato 01 - 15 minuti                                                                              | EN=15                  | 15      |
| LN.          | TEL. SUPERV.TA   | 0-Disabilita 1-Abilita                                                                                        | EN=1                   | 0       |
| SIR          | ENA SUPERV.IA    | 1-PO1 abilitato                                                                                               |                        | 0       |
|              |                  | 2-PO2 abilitato                                                                                               | EN=3                   | 0       |
|              |                  | 3-PO1+2 abilitato                                                                                             |                        |         |
| 513          | INS.RAPIDO */#   | 0-Disabilita 1-Abilita                                                                                        | EN=0                   | 1       |
| -514         | ACCESSO INST.    | 0-Disabilita 1-Abilita                                                                                        |                        | 0       |
| -52 IMP.     | SISTEMA 2        |                                                                                                    |                        |         |
| - 521        | INSER. FORZATO   | 0-Disabilita 1-Abilita                                                                                        | EN=0                   | 1       |
| -522         | CON.REG.EVENTO   | 3 - 10 Conta record dello stesso evento per perio                                                             | do inserimento EN=3-10 | 10      |
| - 523        | VER. LINGUA      | 1-EN 6-PL 9TR 10HU                                                                                            |                        |         |
|              |                  | 2-DE 4-FR 5-PT 7NL<br>1-EN 3-ES 6-PL 8SE                                                                      |                        |         |
|              |                  | 1-EN 3-ES 4-FR 5PT                                                                                            |                        |         |
| —            |                  | 11-IT 12-EL                                                                                                   |                        |         |
| -524         | ALL.TAST.2PULS   | 0-Disabilita 1-Abilita                                                                                        | EN=0                   | 1       |
| - <u>525</u> | IN.MAN.SISTEMA   |                                                                                                    |                        |         |
| MA           | N. SIST. AREE    | $0 = \operatorname{area1} 1 = \operatorname{tutte} \operatorname{aree}$ $0 = \operatorname{Disabilita} 1 = 0$ |                        |         |
| AR           | MANN. TIMING     | 1 - 9999 x100ms                                                                                               | EN=?                   | 3       |
| - 526        | NOME AREA        |                                                                                                    |                        |         |
| ARE          | EA ING. N. (1-2) |                                                                                                    |                        |         |
| NO           | ME AREA          |                                                                                                    |                        |         |
| -527         | NOME AZIENDA     |                                                                                                    |                        |         |
| 528          | VOCE PREDEFIN.   | VOCE DEFAULT SI                                                                                               |                        |         |
|              |                  | VUCE DEFAULT NU                                                                                               |                        |         |

Figura 5.8: Gestione del sistema

#### 20 it | Programmazione e funzionamento della centrale di controllo AMAX

| u ltems                                 | Parameters / Description                | Certification D | )efault |
|-----------------------------------------|-----------------------------------------|-----------------|---------|
| EST. USCITA                             |                                         |                 |         |
| 61 IMP. USCITA                          |                                         |                 |         |
|                                         | 00-pop usato                            |                 |         |
| USC. EVENTO TIPO 1                      | 01-Sist dinserito                       |                 |         |
|                                         | 02-Sist inserito                        |                 |         |
|                                         | 03-Allarme sist.                        |                 |         |
|                                         | 04-All.Sist.tutti                       |                 |         |
|                                         | 05-Sir.Usc AWAY                         |                 |         |
|                                         | 06-Sir.Usc STAY                         |                 |         |
|                                         | 07-Sirena Int.                          |                 |         |
|                                         | 08-Sir.Int. Manom                       |                 |         |
|                                         | 09-Rit. Ing/Usc                         |                 |         |
|                                         | 10-GST linea Tel.                       |                 |         |
|                                         | 11-GST Alim.AC                          |                 |         |
|                                         | 12-GST batteria                         |                 |         |
|                                         | 13-Manomissione                         |                 |         |
|                                         | 14-Guasto uscita                        |                 |         |
|                                         | 15-lutti i guasti                       |                 |         |
|                                         | 16-Allarme Inc.                         |                 |         |
|                                         | 17-Reset Inc.                           |                 | 6       |
|                                         | 10 STAV inserite                        |                 | 5       |
|                                         | 20-Posot                                |                 |         |
|                                         | 20-nesel<br>21-Segui zona               |                 |         |
|                                         | 22-3egui 201a<br>22-TL C RE pls por     |                 |         |
|                                         | 23-TLC RE luc pls                       |                 |         |
|                                         | 24-Indicaz camp                         |                 |         |
|                                         | 25-Allarme verif.                       |                 |         |
|                                         | 26-All.non verif.                       |                 |         |
|                                         | 27-Allarme tecn.                        |                 |         |
|                                         | 28-Zone escluse                         |                 |         |
|                                         | 29-Pronto inser.                        |                 |         |
|                                         | 30-Walktest                             |                 |         |
|                                         | 31-24 ore                               |                 |         |
|                                         | 32-Allarme panico                       |                 |         |
|                                         | 33-Allarme socc.                        |                 |         |
|                                         | 34-Guasto alim.RF                       |                 |         |
|                                         | 35-Segui zona                           |                 |         |
|                                         | 36-Prog. Orario                         |                 |         |
| USC. AREA/ZONA 1                        | 00 = tutto/quais.Area/s 01-16 Area 1-16 |                 |         |
| USC. MODO 1                             |                                         |                 |         |
|                                         | 2-Inv Continuo                          |                 |         |
| USC TMP1.c(0-999)                       | Master Timer per uscite                 |                 |         |
|                                         |                                         |                 |         |
| USC AREA/ZONE 2                         | 00 = tutto/quals Area/s 01-16 Area 1-16 |                 | 0       |
|                                         |                                         |                 | 0       |
| 03C. MODO 2                             | 1-Impulso                               |                 | 0       |
|                                         | 2-Inv. Continuo                         |                 |         |
| USC. TEMPO 2: sec                       | Master Timer per uscite                 |                 | 0       |
| USC. EVENTO TIPO 3                      | Vedi USCITA EVENTO TIPO 1               |                 | 0       |
| USC. AREA/ZONE 3                        | 00 = tutto/quals.Area/s 01-16 Area 1-16 |                 | C       |
| USC. MODO 3                             | 0-Continuo                              |                 |         |
|                                         | 1-Impulso                               |                 | 0       |
|                                         | 2-Inv. Continuo                         |                 |         |
| USC. TEMPO 3: sec                       | Master Timer per uscite                 |                 | 000     |
| 62 IMP SIRENA                           |                                         |                 |         |
| TMP.SIRENA:m(0-99)                      | Master Timer per uscite                 |                 | 00      |
|                                         | 0-Disphilita 1-Abilita                  |                 | 1       |
| ABILITA BEEP SIR.                       |                                         |                 |         |
| ABILITA BEEP SIR.<br>INDIC.ON SIR. INT. | 0-Disabilita 1-Abilita                  |                 | 1       |

Figura 5.9: Gestione uscite

| Menu Items                                                                                         | Parameters / Description                                                                 | Certification | Default |
|----------------------------------------------------------------------------------------------------|------------------------------------------------------------------------------------------|---------------|---------|
| GEST. RF                                                                                           |                                                                                          |               |         |
| —71 IMP. RF                                                                                        |                                                                                          |               |         |
| -711 RICEVITORE RF                                                                                 | 0-Disabilita 1-Abilita                                                                   |               | 0       |
| 712 SUPERVIS. RF                                                                                   | 0-Disabilita<br>1-20min                                                                  |               |         |
|                                                                                                    | 2-1 ora<br>3-2,5 ore<br>4-4 ore<br>5-12 ore                                              | EN=1          | 4       |
|                                                                                                    | 6-24 ore                                                                                 |               |         |
| -713 LIV.RIV.INT.RF                                                                                | 00 - 15 00 = disabilita 01 = più sensibile                                               |               | 12      |
|                                                                                                    | 0-Disabilitato<br>1-4 ore<br>2-24 ore                                                    |               | 2       |
| -715 SIRENA INS/DIS                                                                                | 0-Disabilita 1-Abilita                                                                   |               | 1       |
| 716 ALL.PAN.TLC.RF                                                                                 | 0-No allarmi<br>1-All. silenzioso<br>2-All. sonoro                                       |               | 2       |
| 717 ALL.MANC.ZN.RF                                                                                 | 0-Disabilita 1-Abilita                                                                   | EN=0          | 1       |
| 72 UTENTE/DISP. RF<br>721 RIPETITORE RF<br>RIPET. N.: 1-8<br>RIPET. ID: AUTO<br>RIPET. ID: MANUALE | premi* 3s per AUTO. 9 Digits<br>premi* 3s per MANUAL. Sel.dipositivo, RFID sarà inserito |               |         |
|                                                                                                    |                                                                                          |               | -       |
| - 723 DIAGN.RIPET.RF<br>RIPET. N.: 1-8                                                             |                                                                                          |               |         |
| 724 CANC. DISP. RF                                                                                 | ANNULLA CONFERMA<br>ANNULLA CANCELLA                                                     |               |         |
| igura 5.10: Gestione RF                                                                            |                                                                                          |               |         |
| Jonu Home                                                                                          | Decomptors / Decorintion                                                                 | Cartification | Default |

|   | 0                   |                                                                |               |         |
|---|---------------------|----------------------------------------------------------------|---------------|---------|
| M | enu Items           | Parameters / Description                                       | Certification | Default |
| 8 | PROG. IND./CHIAV    |                                                                |               |         |
|   | —81 PROG. INDIRIZZO | Per gli indirizzi fare riferimento alla guida di installazione |               |         |
|   | 82 COPIA A CENTR.   | copia dati dalla chiave alla centrale                          |               |         |
|   | 83 COPIA A CHIAVE   | copia dati dalla centrale alla chiave                          |               |         |

Figura 5.11: Programmazione indirizzi e chiavi

#### 5.4.2 Impostazione di data e ora

Dopo l'accensione del sistema, è necessario impostare la data e l'ora. In caso contrario, il sistema visualizzerà un guasto.

- 1. Accertarsi che il sistema sia in stato disinserito (gli indicatori STAY e AWAY sono disattivati).
- 2. Immettere il codice installatore [1234] + [51] e premere [\*] per accedere a CHANGE DATE/TIME.
- 3. Immettere la data e l'ora correnti utilizzando i tasti numerici e premendo [-] per salvare i dati, quindi uscire dalla modalità di programmazione
- La data e l'ora sono impostate.  $\checkmark$

#### 5.4.3 Eliminazione di una zona

Per impostazione predefinita, le zone da 1 a 8 sono abilitate, il tipo di zona per la zona 1 è impostato come 03-Ritardo 1, mentre per le zone da 2 a 8 è impostato come 01-Istantanea. Eseguire le operazioni riportate di seguito se si desidera eliminare una zona.

- 1. Immettere il codice installatore [1234] + [958] e premere [#].
- 2. Selezionare 3 ZONE MANAGER e premere [#].
- 3. Selezionare ADD/DELETE ZONES e premere [#]. Nel sistema viene visualizzata la voce di menu successiva: INPUT ZONE No.
- 4. Immettere il numero della zona che si desidera eliminare (esempio: 1) e premere [#]. Nel sistema viene visualizzata la voce di menu successiva: ZONE MODULE SEL.
- 5. Selezionare il modulo di zona corretto (il predefinito è 0-Zona integrata) e premere [#].

Nel sistema viene visualizzata la voce di menu successiva: **ZONE FUNCTION.** 

- Immettere 00 per la funzione zona 00-Non utilizzata e premere [#].
   Nel sistema viene visualizzata la voce di menu successiva: ZONE IN AREA. Non è necessario procedere con le seguenti voci di menu per eliminare una zona.
- 7. Premere [-] quattro volte per tornare al menu **EXIT PROG. +SAVE**.
- 8. Premere [#] per salvare i dati e uscire dalla modalità di programmazione.
- $\checkmark$  La zona selezionata viene eliminata (ad esempio: la zona 1 viene eliminata).

#### 5.4.4 Abilitazione del ricevitore RF per la comunicazione wireless

- 1. Immettere il codice installatore [1234] + [958] e premere [#].
- 2. Selezionare **7 RF MANAGER** e premere [#].
- 3. Selezionare **RF SETTING** e premere [#].
- 4. Selezionare **RF RECEIVER** e premere [#].
- 5. Selezionare **1-Enable** e premere [#].
- 6. Premere [#] per confermare.
- 7. Premere [-] tre volte per tornare al menu **EXIT PROG. +SAVE**.
- 8. Premere [#] per salvare i dati e uscire dalla modalità di programmazione.
- ✓ Il ricevitore RF per la comunicazione wireless è abilitato.

#### 5.4.5 Impostazione di una zona per un dispositivo RF

- 1. Immettere il codice installatore [1234] + [958] e premere [#].
- 2. Selezionare **3 ZONE MANAGER** e premere [#].
- Selezionare ADD/DELETE ZONES e premere [#].
   Nel sistema viene visualizzata la voce di menu successiva: INPUT ZONE No.
- Immettere il numero della zona a cui assegnare il dispositivo RF e premere [#]. Nel sistema viene visualizzata la voce di menu successiva: ZONE MODULE SEL.
- Selezionare il modulo di zona corretto in base al dispositivo RF: Per RFUN / RF3401E (solo ingresso zona) selezionare 5-RF – RFUN no magn Per RFGB / RF1100E (rivelatore di rottura vetro) selezionare 4-RF – RFG glassb. Per tutti gli altri dispositivi RF (solo ingresso zona) selezionare 3-RF all
- Premere [#] per confermare.
   Nel sistema viene visualizzata la voce di menu successiva: ZONE FUNCTION.
- Immettere 01 per la funzione zona 01-Istantanea e premere [#].
   Nel sistema viene visualizzata la voce di menu successiva: ZONE IN AREA.
- Immettere il numero della zona da assegnare a questa zona e premere [#].
   Nel sistema viene visualizzata la voce di menu successiva: ZONE RFID: MANUAL.
- Immettere manualmente il numero RFID (9 cifre).
   Oppure
   Tenere premuto [\*] per tre secondi per passare al menu ZONE RFID: AUTO.
  - Attivare il dispositivo RF per far scattare l'allarme una volta.
  - Il numero RFID verrà immesso automaticamente.
- 10. Premere [#] per confermare. Il sistema indica **ZONE NAME INPUT [a]**
- 11. Immettere un nome zona e premere [#] per confermare. Il sistema indica nuovamente: **INPUT ZONE No**.
- 12. Premere [-] quattro volte per tornare al menu EXIT PROG. +SAVE.
- 13. Premere [#] per salvare i dati e uscire dalla modalità di programmazione.
- ✓ La zona selezionata è impostata per un dispositivo RF.

 Eseguire il test delle zone dopo aver terminato la programmazione. Attivare la zona e verificare che la tastiera indichi la zona come aperta.

#### 5.5

## Collegamento della centrale di controllo AMAX a un PC

#### Software di programmazione in remoto A-Link Plus

Il sistema AMAX è accessibile e programmabile per mezzo del software di programmazione in remoto A-Link Plus. Tutte le informazioni della centrale di controllo e di stato sono accessibili ed è possibile l'azionamento della centrale AMAX da una posizione remota.

A-Link Plus può collegarsi alla centrale AMAX via USB, IP o modem.

Per informazioni sulla connessione mediante IP o modem, consultare il manuale di installazione di AMAX.

#### Avviso!

Questo manuale descrive come effettuare il collegamento ad A-Link Plus. La programmazione della centrale di controllo AMAX mediante A-Link Plus è descritta nella Guida in linea di A-Link Plus per AMAX.

#### 5.5.1 Prerequisiti per il collegamento

#### Avviso!

Questo manuale descrive la configurazione con il software A-Link Plus in abbinamento alla versione firmware V 1.5 o superiore. Se si utilizza una versione firmware precedente, rivolgersi al contatto Bosch locale.

#### Come approntare un collegamento

- Selezionare Cliente -> Nuovo cliente.
   Si apre la scheda Informazioni cliente.
- 2. Alla voce Numero cliente, immettere un numero.
- 3. Selezionare la scheda **Configurazione centrale di controllo**.
- 4. Alla voce Serie centrale di controllo, selezionare AMAX.
- 5. In **Modello**, selezionare il modello di centrale desiderato.
- Solo per centrali di controllo AMAX v 1.4 e inferiori: selezionare Gestione comunicazione e report -> Impostazione ricevitore.
- 7. Solo per centrali di controllo AMAX v 1.4 e inferiori: nella colonna **Ricevitore 1** e nella linea **Numero sottoscrittore**, immettere il valore attualmente programmato nella propria centrale di controllo AMAX come ricevitore 1.
- 8. Selezionare Gestione comunicazione e report -> Accesso remoto -> Codice di autorizzazione di automazione.
- 9. Immettere il valore attualmente programmato nella propria centrale di controllo AMAX come codice di accesso RPS.
- 10. Selezionare Gestione codici -> Codice installatore.
- 11. Immettere il valore attualmente programmato nella propria centrale di controllo AMAX come codice di installatore.

#### 5.5.2 Configurazione di una connessione

#### Come collegare tramite USB

- 1. Collegare un'estremità del cavo USB alla porta USB della scheda madre della centrale di controllo AMAX e l'altra estremità alla porta USB del PC.
- 2. In A-Link Plus, selezionare la scheda Link.
- 3. Alla voce Modello comunicazione, selezionare Connessione diretta.

#### 4. Fare clic su **Connetti**.

✓ La centrale di controllo AMAX è ora collegata al PC.

# 6 Dati tecnici

#### Specifiche elettriche

|                                                                                        | AMAX 2100                                                                                                    | AMAX 3000 | AMAX 3000<br>BE                                                                                                    | AMAX 4000                                                                                                    |
|----------------------------------------------------------------------------------------|----------------------------------------------------------------------------------------------------|-----------|----------------------------------------------------------------------------------------------------|----------------------------------------------------------------------------------------------------|
| Tipo di alimentazione:                                                                 | EN = A                                                                                                    |           |                                                                                                    |                                                                                                    |
| Corrente di riposo massima<br>PCB centrale di controllo in mA                          | 100                                                                                                    |           |                                                                                                    |                                                                                                    |
| Trasformatore                                                                          |                                                                                                    |           |                                                                                                    |                                                                                                    |
| Ingresso trasformatore in VCA                                                          | 230                                                                                                    |           |                                                                                                    |                                                                                                    |
| Uscita trasformatore in VCA                                                            | 18                                                                                                    |           |                                                                                                    |                                                                                                    |
| Potenza CA trasformatore in VA                                                         | 20                                                                                                    |           | 50                                                                                                    |                                                                                                    |
| Fusibile trasformatore in mA                                                           | 500                                                                                                    |           | 1000                                                                                                    |                                                                                                    |
| Ingresso CA                                                                            |                                                                                                    |           |                                                                                                    |                                                                                                    |
| Tensione di esercizio minima in<br>VDC                                                 | 195                                                                                                    |           |                                                                                                    |                                                                                                    |
| Tensione di esercizio massima<br>in VDC                                                | 253                                                                                                    |           |                                                                                                    |                                                                                                    |
| Frequenza della tensione di<br>linea in Hz                                             | 50                                                                                                    |           |                                                                                                    |                                                                                                    |
| Uscita CC                                                                              | 1                                                                                                    |           |                                                                                                    |                                                                                                    |
| Corrente CC massima in uscita<br>per tutti i componenti in mA                          | 1100                                                                                                    |           | 2000                                                                                                    |                                                                                                    |
| Corrente CC massima in uscita<br>per tutti i componenti: in<br>funzione della batteria | <ul> <li>Batteria 7 Ah in standby per 12 ore (ricarica della batteria pari all'80% in 72 ore) = 550 mA</li> <li>Batteria 7 Ah standby 36 ore + 15 min corrente allarme 500 mA (ricarica batt 80% 72 h) = 150 mA</li> </ul> |           | arica della<br>A<br>orrente<br>= 150 mA                                                                                                    |                                                                                                    |
|                                                                                        |                                                                                                    |           | <ul> <li>Batteria 1</li> <li>12h (ricarin 12h) =</li> <li>Batteria 1</li> <li>standby p</li> <li>(ricarica 0</li> <li>pari all'80</li> <li>480mA</li> <li>Batteria 1</li> <li>standby p</li> <li>min corres</li> <li>(ricarica 0</li> <li>pari all'80</li> <li>400 mA</li> </ul> | .8 Ah standby<br>rica batt. 80%<br>1500 mA<br>.8 Ah in<br>ber 36 ore<br>della batteria<br>0% in 24 ore) =<br>.8 Ah in<br>ber 36 ore + 15<br>ente allarme<br>della batteria<br>0% in 24 ore) = |

|                                                                            | AMAX 2100                                                                                       | AMAX 3000 | AMAX 3000<br>BE         | AMAX 4000 |
|----------------------------------------------------------------------------|-------------------------------------------------------------------------------------------------|-----------|-------------------------|-----------|
| Tensione uscita aux 1 / 2                                                  | +12 V/GND                                                                                       |           |                         |           |
| Tensione nominale in uscita aux<br>1/2 con ingresso di linea CA in<br>VCC  | 13.8 (+3% / -5%)                                                                                |           |                         |           |
| Uscita aux 1/2 max. Vpp in mV                                              | 675                                                                                             | 675       |                         |           |
| Gamma di tensione uscita aux<br>1/2 con ingresso di linea CA in<br>VCC     | 12.82 - 13.9                                                                                    |           | 13.11 - 14.2            |           |
| Corrente in uscita aux 1/2 in mA<br>a 25 °C                                | 500                                                                                             |           | 900                     |           |
| Uscite                                                                     |                                                                                                 |           |                         |           |
| Corrente max. in uscita PO -1/<br>PO -2 supervisionata in mA               | 500                                                                                             |           |                         |           |
| Corrente massima PO -3 in mA                                               | 100                                                                                             |           |                         |           |
| Corrente massima PO +3/PO +4<br>in mA (+12 V)                              |                                                                                                 |           | 750                     |           |
| Corrente massima watchdog PO<br>-5 in mA                                   |                                                                                                 |           | 100                     |           |
| Option bus                                                                 |                                                                                                 |           |                         |           |
| Tensione di uscita nominale<br>option bus nell'ingresso linea<br>CA in VCC | 13.8 (+3% / -5                                                                                  | %)        |                         |           |
| Gamma tensione di uscita<br>option bus nell'ingresso linea<br>CA in VCC    | 13.11 - 14.2                                                                                    |           |                         |           |
| Corrente massima option bus 1<br>in mA a 25 °C                             | 500 900                                                                                         |           | 900                     |           |
| Corrente massima option bus 2<br>in mA a 25 °C                             |                                                                                                 |           | 900                     |           |
| Batteria                                                                   |                                                                                                 |           |                         |           |
| Tipo di batteria                                                           | 12 V/7 Ah         12 V / 7 Ah / 12 V / 18 A           Bosch D 126         Bosch IPS-BAT12V-18AF |           | 2 V / 18 Ah<br>12V-18AH |           |
| Condizione di batteria scarica in<br>VCC                                   | inferiore a 11                                                                                  |           |                         |           |
| Condizione di batteria minima in<br>VCC                                    | 10.8                                                                                            |           |                         |           |

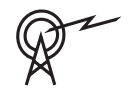

| Bande di frequenza di funzionamento | Livello di potenza per le apparecchiature radio |
|-------------------------------------|-------------------------------------------------|
| GSM900                              | Classe 4 (2 W) - GPRS Classe 33                 |
| GSM1800                             | Classe 1 (1 W) - GPRS Classe 33                 |
| UMTS2100                            | Class 3 (0,25 W)                                |

#### Specifiche elettriche: tastiere

|                                         | IUI-AMAX4-<br>TEXT<br>(tastiera<br>testo LCD) | IUI-AMAX3-<br>LED16<br>(tastiera LED<br>a 16 zone) | IUI-AMAX3-<br>LED8<br>(tastiera LED<br>a 8 zone) | IUI-AMAX-<br>LCD8<br>(tastiera LCD<br>8 zone) |
|-----------------------------------------|-----------------------------------------------|----------------------------------------------------|--------------------------------------------------|-----------------------------------------------|
| Tensione di esercizio minima in<br>VDC  | 10.8                                          |                                                    |                                                  |                                               |
| Tensione di esercizio massima<br>in VDC | 13.8                                          |                                                    |                                                  | 14.1                                          |
| Consumo standard di corrente<br>in mA   | 31                                            |                                                    |                                                  | 75                                            |
| Consumo massimo di corrente<br>in mA    | 100                                           |                                                    | 60                                               | 100                                           |

#### Specifiche meccaniche

|                              | AMAX 2100                                                                                                    | AMAX 3000 | AMAX 3000<br>BE | AMAX 4000 |
|------------------------------|----------------------------------------------------------------------------------------------------|-----------|-----------------|-----------|
| Dimensione in cm (A x L x P) | 26.0 x 28.0 x 8                                                                                                    | 3.35      | 37.5 x 32.2 x 8 | 3.8       |
| Peso in g                    | 1950                                                                                                    |           | 4700            |           |
| Funzioni della centrale      |                                                                                                    |           |                 |           |
| Numero di zone               | 8                                                                                                    | 32        |                 | 64        |
| Numero di zone integrate     | 8                                                                                                    |           | 16              |           |
| Numero di utenti             | 64                                                                                                    | 128 250   |                 | 250       |
| Numero di eventi             | Registro cronologico di 256 eventi, contrassegnati con<br>data e ora<br>Registro cronologico di 256 eventi EN, contrassegnati con<br>data e ora<br>Registro cronologico di 256 eventi combinatore,<br>contrassegnati con data e ora |           |                 |           |
| Combinazioni del codice pin  | 1000000                                                                                                    |           |                 |           |
| Numero di dispositivi        |                                                                                                    |           |                 |           |
| Numero di tastiere           | 4                                                                                                    | 8         |                 | 16        |
| Numero di moduli DX 2010     |                                                                                                    | 3         |                 | 6         |
| Numero di moduli DX 3010     | 1                                                                                                    | 2         |                 |           |

|                                                   | AMAX 2100                                                                                                    | AMAX 3000     | AMAX 3000<br>BE                                               | AMAX 4000 |
|---------------------------------------------------|----------------------------------------------------------------------------------------------------|---------------|---------------------------------------------------------------|-----------|
| Numero di moduli GPRS: B450-<br>M con B442 o B443 | Fino a 2 diversi moduli GPRS, ogni modulo GPRS può<br>essere connesso solo una volta                                           |               |                                                               |           |
| Numero di moduli IP: B426-M,<br>B450-M            | 2 (1 se 1 dei moduli GPRS sopra menzionati è connesso, 0<br>se sono connessi 2 dei moduli GPRS sopra menzionati)               |               |                                                               |           |
| Numero di ricevitori RF                           | -                                                                                                    | 1             |                                                               |           |
| Numero di ripetitori RF                           | -                                                                                                    | DSRF = 0, RAD | 010N = 8                                                      |           |
| Numero di sensori RF                              | -                                                                                                    | 32            |                                                               | 64        |
| Numero di telecomandi RF                          | -                                                                                                    | DSRF = 24, RA | DION = 128                                                    |           |
| Zone                                              |                                                                                                    |               |                                                               |           |
| Zona 1                                            | Fine linea singola o doppiaZona rilevazione incent(EOL 2,2 KΩ)2 fili, con fine linea singNC, NAdoppia (EOL 2,2 KΩ)NC, NANC, NA |               | ne incendio a<br>linea singola o<br>,2 KΩ)                    |           |
| Zona 2 – 16 COM                                   | 7 fine linea singoli o doppi (EOL 2,2 KΩ)<br>NC, NA                                                                            |               | 15 fine linea<br>singoli o<br>doppi (EOL<br>2,2 KΩ)<br>NC, NA |           |
| Manomissione                                      | Ingresso manomissione del contenitore (non riduce la capacità delle zone)                                                      |               |                                                               |           |
| Option bus                                        |                                                                                                    |               |                                                               |           |
| Dimensioni in mm                                  | 4 conduttori, Ø 0,6 – 1,2                                                                                                    |               |                                                               |           |
| Lunghezza cavo massima in m                       | 200 (da centrale a ultima tastiera)                                                                                            |               |                                                               |           |
| Lunghezza massima bus in m                        | 700 (massimo 14 dispositivi, massimo 8 tastiere)                                                                               |               |                                                               |           |

#### Specifiche ambientali

|                                           | AMAX 2100    | AMAX 3000 | AMAX 3000<br>BE | AMAX 4000 |
|-------------------------------------------|--------------|-----------|-----------------|-----------|
| Temperatura di esercizio<br>minima in °C  | -10          |           |                 |           |
| Temperatura di esercizio<br>massima in °C | 55           |           |                 |           |
| Umidità relativa minima in %              | 10           |           |                 |           |
| Umidità relativa massima in %             | 95           |           |                 |           |
| Grado di protezione                       | IP 30, IK 06 |           |                 |           |

#### Certificazione

| Europa   | CE                             | EN 50130-4 (6/2011)<br>EN 55022 (5/2008)<br>EN 60950-1:2006 + A11:2009 |
|----------|--------------------------------|------------------------------------------------------------------------|
|          | EN                             | EN 50131-3 grado 2<br>Classe ambientale II                             |
| Belgio   | INCERT (solo per AMAX 3000 BE) | B-509-0063                                                             |
| Germania | VDS                            | Home                                                                   |

Bosch Security Systems B.V. Torenallee 49 5617 BA Eindhoven Paesi Bassi www.boschsecurity.com © Bosch Security Systems B.V., 2021

### Building solutions for a better life.

202112160444